• ATACS'a kullanıcı adı ve şifresi ile giriş yapıldıktan sonra sol tarafta bulunan UNACS menüsü altındaki "Turnike / Turnike Öğrenci/Personel Tanımlama" menüsüne tıklanır.

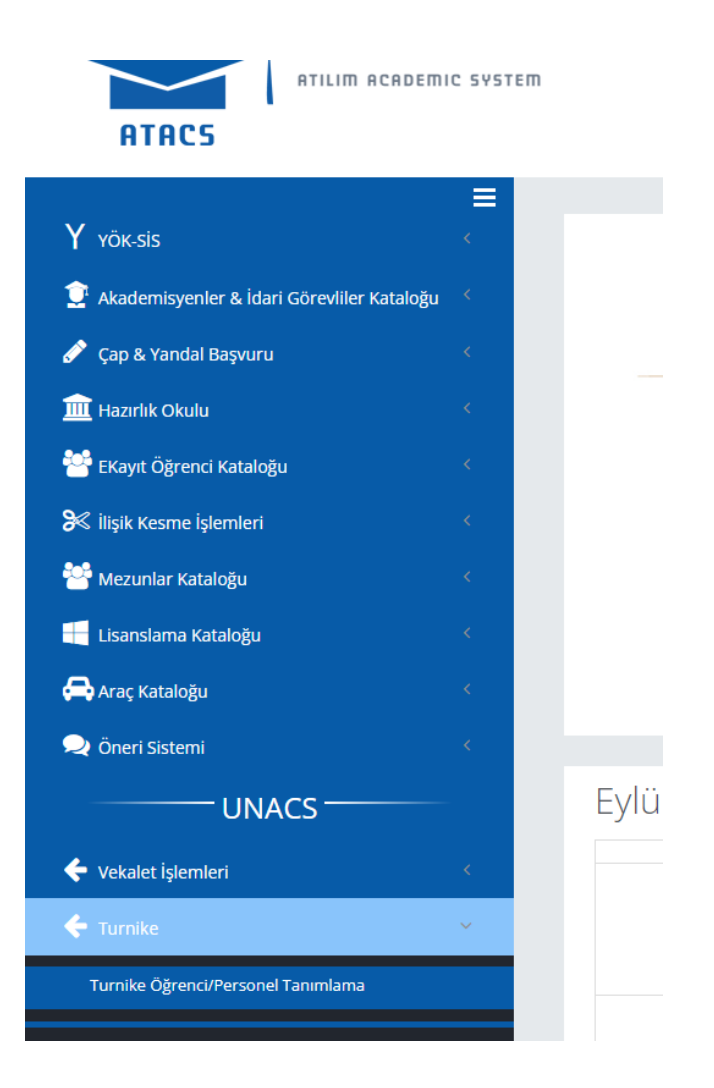

Aşağıda gösterildiği şekilde gerekli rol seçilir:

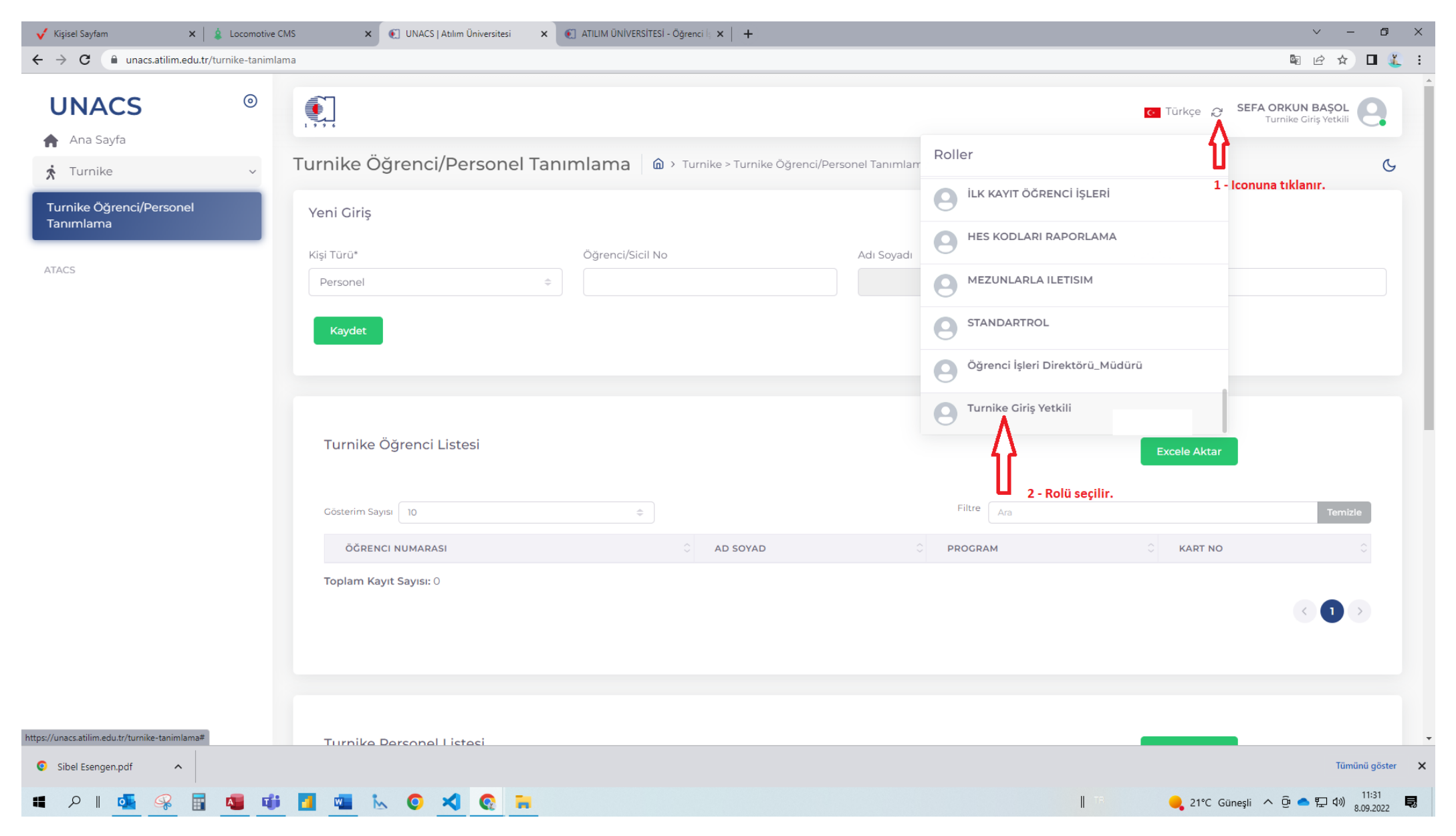

## Kart tanıtma işlemi aşağıda verilen sıraya göre yapılır:

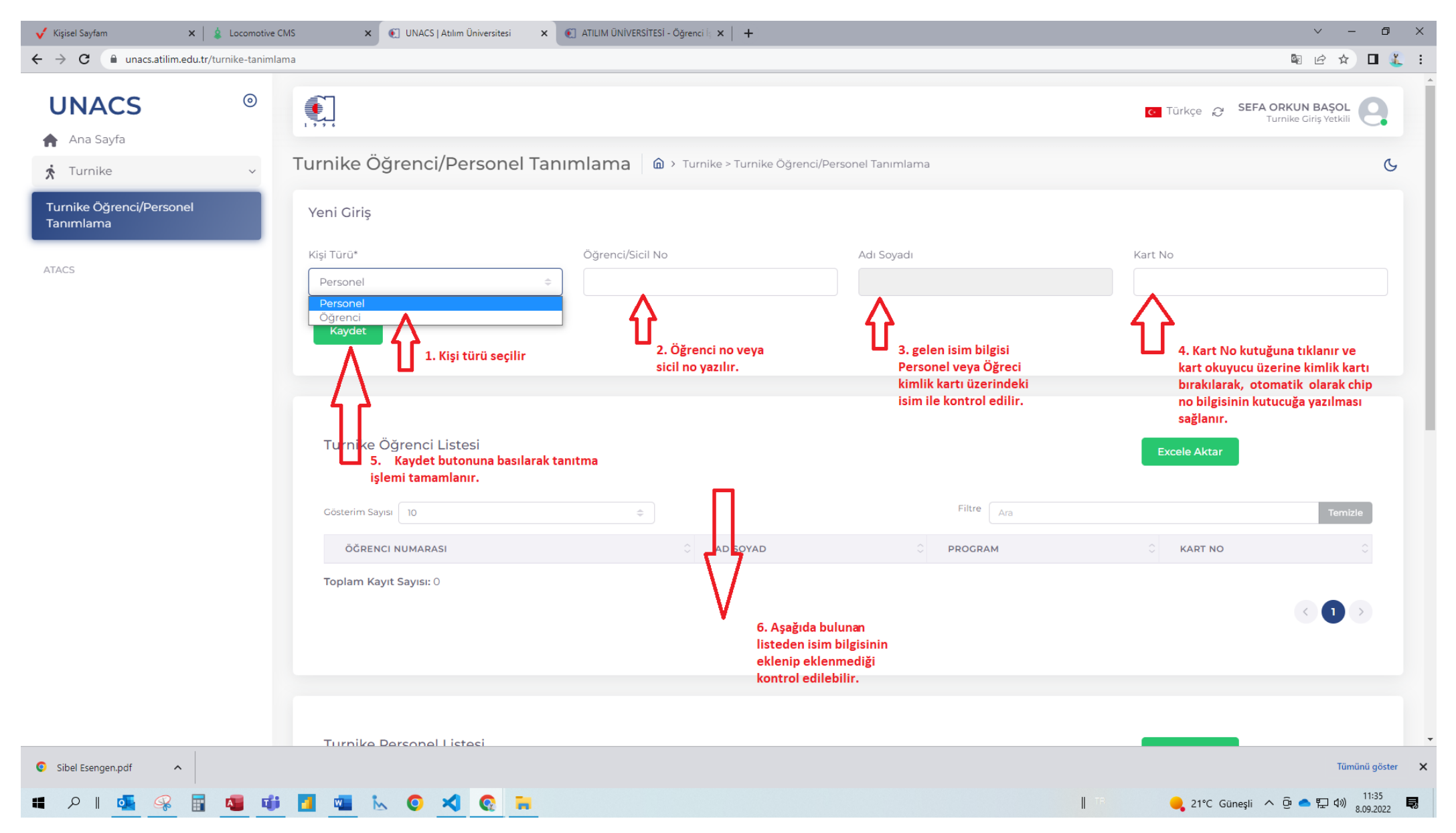